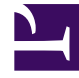

## **GENESYS**<sup>®</sup>

This PDF is generated from authoritative online content, and is provided for convenience only. This PDF cannot be used for legal purposes. For authoritative understanding of what is and is not supported, always use the online content. To copy code samples, always use the online content.

## Workforce Management Web for Supervisors Help

Saving Reports to Files

5/8/2025

## Saving Reports to Files

To export a report to a disk file:

- 1. In the **Actions** toolbar, click **Save As** A dialog box appears.
- 2. Select a report format from the **Report Format** drop-down list.
- 3. Click **OK** or **Apply**.
- If a File Download dialog opens, click Save or OK. This confirms that you want to save (not open) the file and displays a final dialog.
- 5. Adjust the report's destination folder and file name.
- 6. Click Save or OK.